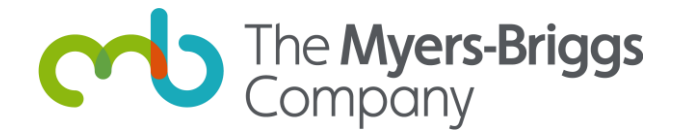

# Guide d'utilisation d'Elevate<sup>®</sup> Créer un Projet

Cliquez sur une question ci-dessous pour accéder directement à la réponse.

1. Comment créer un projet ?

2. Quelle est la différence entre un projet sur invitation et un projet créé avec un lien générique ?

3. Est-il possible de supprimer un projet?

4. Comment envoyer un questionnaire à ses participants ?

5. Comment savoir si les participants ont complété leur questionnaire ?

## 1. Comment créer un projet?

Pour créer un projet, suivez les étapes suivantes :

Étape 1. Cliquez sur l'onglet Mes Projets

|                             |                              | 🖂 Contactez-nous 🛛 🛆 Compte 🗸 🦉 Panier |
|-----------------------------|------------------------------|----------------------------------------|
| The Myers-Briggs<br>Company | MES PROJETS MBTIONLINE TEAMS | CRÉDITS + RESSOURCES BOUTIQUE          |
|                             |                              |                                        |

Étape 2. Cliquez sur le bouton Créer un projet

|                             |             |                  | 🔀 Contact            | ez-nous $\triangle$ Compte $\checkmark$ $\stackrel{0}{\searrow}$ Panier |
|-----------------------------|-------------|------------------|----------------------|-------------------------------------------------------------------------|
| The Myers-Briggs<br>Company | MES PROJETS | MBTIONLINE TEAMS | CRÉDITS + RESSOURCES | BOUTIQUE                                                                |
| PROJETS                     |             |                  |                      | CRÉER UN PROJET                                                         |

**Étape 3.** Vous allez maintenant commencer à **Créer votre projet**. Si vous avez besoin d'aide, cliquez sur les icônes **?** pour obtenir plus d'informations. Le **nom du projet** et le **type de projet** sont obligatoires.

Vous pouvez aussi ajouter une description et une date d'expiration si nécessaire. Pour cela, cliquez sur le lien correspondant.

| CIOJEL (Nouveau)                                                                                                    |           |                                                                                                    |  |
|----------------------------------------------------------------------------------------------------|-----------|----------------------------------------------------------------------------------------------------|--|
| NOM DU PROJET                                                                                                    |           |                                                                                                    |  |
| Nom du proiet                                                                                                    |           |                                                                                                    |  |
|                                                                                                    |           |                                                                                                    |  |
| nom sera visible par les participants                                                                                                    |           | 110 caracteres maximum                                                                                                    |  |
| Aia description du projet                                                                                                    | (facultat | tif) 🕜                                                                                                    |  |
| TYPE DU PROJET                                                                                                    |           |                                                                                                    |  |
| ITFE DU PROJET                                                                                                    |           |                                                                                                    |  |
|                                                                                                    |           |                                                                                                    |  |
| Cliquez sur e de projet ci-dess                                                                                                    | sous pou  | r configurer le mode d'envol des questionnaires.                                                                                                    |  |
| Cliquez sur e de projet ci-dess                                                                                                    | sous pou  | r configurer le mode d'envoi des questionnaires.                                                                                                    |  |
| Cliquez sur e de projet ci-dess                                                                                                    | sous pou  | r configurer le mode d'envoi des questionnaires.                                                                                                    |  |
| Cliquez sur de projet ci-dess                                                                                                    | sous pou  | r configurer le mode d'envoi des questionnaires.                                                                                                    |  |
| Cliquez sur de projet ci-dess                                                                                                    | sous pou  | r configurer le mode d'envoi des questionnaires.                                                                                                    |  |
| Cliquez sur de projet ci-dess<br>Q+<br>Envoyez une invitation<br>personnalisée pour le                                                                                                    | ous pou   | r configurer le mode d'envoi des questionnaires.                                                                                                    |  |
| Cliquez sur de projet ci-dess<br>China de projet ci-dess<br>China de projet ci-dess | ous pou   | r configurer le mode d'envoi des questionnaires.                                                                                                    |  |
| Cliquez sur de projet ci-dess<br>China de projet ci-dess<br>China de projet ci-dess<br>China de projet ci-dess<br>Envoyez une invitation<br>personnalisée pour le<br>questionnaire en saisissant le<br>nom et l'adresse e-mail de vos<br>participants sur Elevate                                                                                                    | ous pou   | r configurer le mode d'envoi des questionnaires.<br>Générer un lien vers le<br>questionnaire à partir du projet<br>sur Elevate pour le partager<br>avec vos participants. |  |
| Cliquez sur de projet ci-dess<br>Cliquez sur de projet ci-dess<br>Cliquez de projet ci-dess<br>Cliquez de projet ci-dess<br>Envoyez une invitation<br>personnalisée pour le<br>questionnaire en saisissant le<br>nom et l'adresse e-mail de vos<br>participants sur Elevate.                                                                                                    | ous pou   | r configurer le mode d'envoi des questionnaires.<br>Générer un lien vers le<br>questionnaire à partir du projet<br>sur Elevate pour le partager<br>avec vos participants. |  |

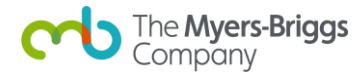

Lorsque vous avez terminé, cliquez sur **Créer** pour créer votre projet.

**Note :** Pour en savoir plus sur la différence entre un **projet sur invitation individuelle** et un **projet avec lien générique**, consultez la <u>Question 2</u>.

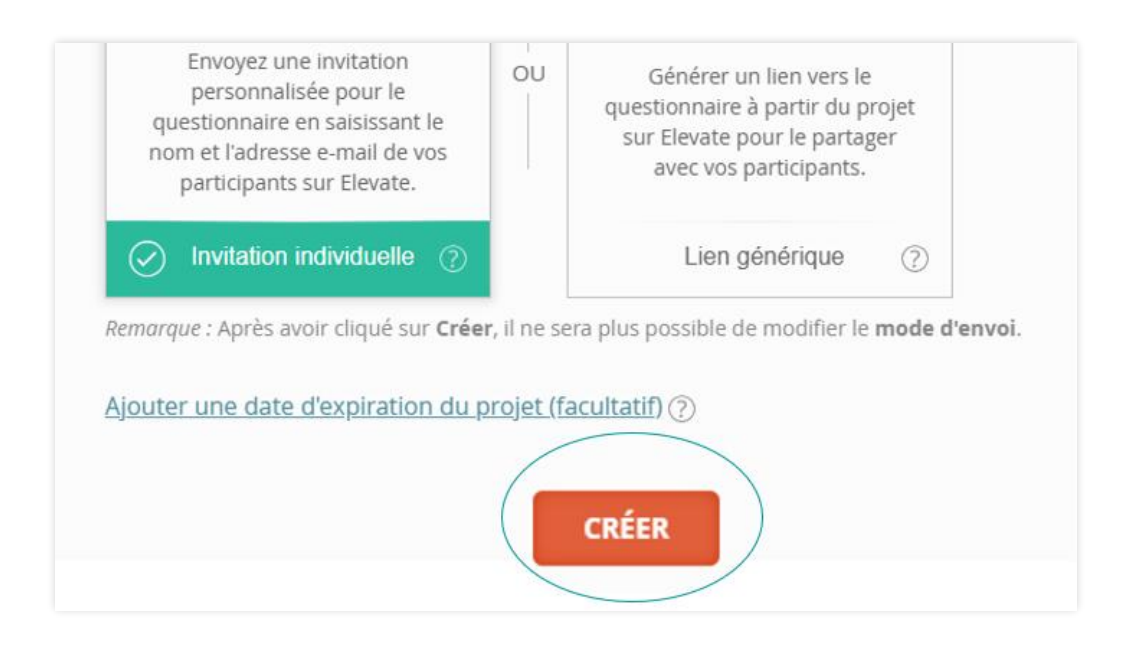

**Étape 4.** Ensuite, vous devez configurer votre projet. Si votre projet est **sur invitation individuelle**, vous devez ajouter des participants. Deux options s'offrent à vous : (1) **ajouter les participants individuellement** ou (2) **importer plusieurs participants à la fois depuis un fichier CSV**. Dans les deux cas, vous aurez besoin du prénom, du nom et de l'adresse e-mail de chaque participant. Si vous ne disposez pas encore de toutes ces informations, pas d'inquiétude : vous pourrez ajouter des participants plus tard.

**Note :** Si votre projet est **avec un lien générique**, il n'est pas nécessaire d'importer le nom, prénom et l'adresse e-mail des participants. Passez directement à la <u>Question 5</u>.

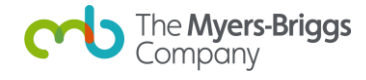

| les participants Ajout                                                                                                    | ter des rapports Dé                                   | ETAPE 3<br>finir les options | ETAPE 4<br>Planifier/Envoyer une invita                                              | tion  |
|----------------------------------------------------------------------------------------------------|-------------------------------------------------------|------------------------------|--------------------------------------------------------------------------------------|-------|
| ÉTAPE 1 : Ajouter les participa                                                                                                  | ants                                                  |                              | A                                                                                    | IDE Y |
| Ajouter les participants                                                                                                    | Liste des participants                                | Q Re                         | chercher par prénom du participant                                                   | ~     |
| Ajouter Importer depuis<br>manuellement un fichier                                                                               | # NOM                                                 | E-MAIL                       | ACTIONS                                                                              |       |
| PRÉNOM Prénom du participant NOM Nom du participant ADRESSE E-MAIL Adresse e-mail du participant TYPE MBTI VALIDÉ (FACULTATIF) ⑦ | Vous n'avez pas i<br><br>Ajoutez les parti<br>fichier | encore ajouté de pa          | rticipants à votre projet.<br>z sur <b>Importer depuis un</b><br>icipants à la fois. |       |

Une fois que vous avez ajouté les participants à votre projet, cliquez sur le bouton **Suivant** en bas à droite de votre écran.

| Nom du participant                                      |                                                                                                    |
|---------------------------------------------------------|----------------------------------------------------------------------------------------------------|
| ADRESSE E-MAIL                                          |                                                                                                    |
| Adresse e-mail du participant                           |                                                                                                    |
| TYPE MBTI VALIDÉ (FACULTATIF) ⑦<br>SÉLECTIONNER UN TYPE | Ajoutez les participants un par un ou cliquez sur <b>Importer depuis un</b><br><b>fichier</b> pour ajouter plusieurs participants à la fois. |
| AIQUITER                                                | LIMITE DE PARTICIPANTS : 5 000 LIGNES PAR PAGE : 5 V < >                                                                                     |
|                                                         | ENREGISTRER + TERMINER PLUS TAR                                                                                                    |

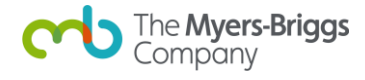

**Étape 5.** Ajoutez maintenant des **rapports à votre projet** pour permettre à Elevate<sup>®</sup> de déterminer quels questionnaires vos participants devront passer. Vous pouvez filtrer les rapports par famille de rapports et par langue. Si vous connaissez le rapport que vous souhaitez ajouter, recherchez-le par titre ou par code produit dans la barre de recherche.

| ÉTAPE 1 ÉTAPE 2<br>Ajouter les participants Ajouter des rapports       | ÉTAPE 3<br>Définir les options | ÉTAPE 4<br>Planifier/Envoyer une invitation                |
|------------------------------------------------------------------------|--------------------------------|------------------------------------------------------------|
| ÉTAPE 2 : Ajouter des rapports                                         |                                | <u>AIDE</u> ~                                              |
| Rapports<br>Tous les rapports                                          |                                |                                                            |
| Q Rechercher par nom de rapport ou code de produit                     |                                | RAPPORTS QUE VOUS AVEZ AJOUTÉS                             |
| MASQUER LES FILTRES       FILTRER PAR:         FILTRER PAR:   LANGUE ~ | PRODUITS 1 - 5 DE 156          | Vous n'avez encore ajouté de rapport.                      |
| TKI® Team Report<br>241148                                             | AJOUTER AU PROJET              | Pour ajouter un rapport, cliquez sur<br>Ajouter au projet. |
| MBTI® Personal Impact Report (Global Step I™)         226010           | AJOUTER AU PROJET              |                                                            |

Une fois que vous avez trouvé le produit que vous souhaitez ajouter à votre projet, cliquez sur le bouton **Ajouter au projet** à côté du nom du rapport. Celui-ci s'affichera ensuite dans la section **Rapports que vous avez ajoutés** dans la zone à droite.

| TAPE 2 : Ajouter des rapports                                                                            | <u>AIDE</u> ~                                              |
|----------------------------------------------------------------------------------------------------|------------------------------------------------------------|
| Rapports                                                                                                 |                                                            |
| Tous les rapports Vos rapports                                                                           | RAPPORTS QUE VOUS AVEZ AIOUTÉS                             |
| Q         Rechercher par nom de rapport ou code de produit                                               |                                                            |
| MASQUER LES FILTRES 1 filtre appliqué PRODUITS 1 - 5 DE 109                                              | Vous n'avez encore ajouté de rapport.                      |
| Effacer tout MBTI                                                                                        |                                                            |
| MBTI® Personal Impact Report (Global Step I <sup>™</sup> )                                               | Pour ajouter un rapport, cliquez sur<br>Ajouter au projet. |
| MBTI® Interpretive Report for Organizations<br>(Global Step I <sup>M</sup> )<br>262146 AJOUTER AU PROJET |                                                            |

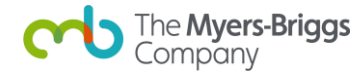

Une fois que vous avez ajouté tous les rapports nécessaires à votre projet, cliquez sur le bouton **Suivant**.

|                                                                                                    |                             | <u>AIDE </u>                                                            |
|----------------------------------------------------------------------------------------------------|-----------------------------|-------------------------------------------------------------------------|
| Rapports                                                                                                    |                             |                                                                         |
| Tous les rapports Vos rapports                                                                                                    |                             |                                                                         |
| Q Rechercher par nom de rapport ou code de produit                                                                                                    |                             | QUESTIONNAIRES                                                          |
| MASQUER LES FILTRES 1 filtre appliqué                                                                                                    | PRODUITS 1 - 5 DE 109       | 1. MBTI® Global Step I™<br><u>Utiliser Niveau II™ Global à la place</u> |
| FILTRER PAR: FAMILLE DE RAPPORT V LANGUE V                                                                                                    |                             | RAPPORTS QUE VOUS AVEZ AJOUTÉS                                          |
| Effacer tout MBTI                                                                                                    |                             | MBTI® Personal Impact Report (Global<br>226010                          |
| MBTI® Personal Impact Report (Global Step I**)         226010         CLOBAL         MBTI® Interpretive Report for Organizations<br>(Global Step I**)         262146 | AJOUTÉ<br>AJOUTER AU PROJET | Supprimer                                                               |
| MBTI® Profile (Global Step I™)<br>262145<br>GLOBAL                                                                                                    | AJOUTER AU PROJET           |                                                                         |
| PRÉCÉDENT                                                                                                    | ENREGISTRER + TERMIN        | SUIVANT                                                                 |

**Étape 6.** Cette étape permet de modifier les options de votre projet. Par défaut, elles sont configurées selon les paramètres les plus courants pour le type de projet et les rapports sélectionnés. Vous pouvez ici :

- Activer une enquête démographique pour les participants,
- Personnaliser les couvertures des rapports,
- Définir une notification de complétion de questionnaire,
- Activer la génération automatique des rapports (uniquement pour les projets sur invitation).

Pour modifier une option, cliquez sur la ligne correspondante. Une fois les ajustements effectués, cliquez sur le bouton **Suivant**.

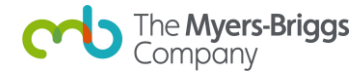

| ÉTAPE 1 ÉTAPE 2<br>jouter les participants Ajouter des rapports | ÉTAPE 3<br>Définir les options | ÉTAPE 4<br>Planifier/Envoyer une invitation |
|-----------------------------------------------------------------|--------------------------------|---------------------------------------------|
| ÉTAPE 3 : Définir les options                                   |                                | AIDE V                                      |
| Options                                                         |                                |                                             |
| Générer les rapports automatiquement : <b>NON</b>               |                                | ~                                           |
| Donner aux participants l'accès aux rapports : <b>OUI</b>       |                                | ~                                           |
| M'avertir lorsqu'un questionnaire est complété : OUI            |                                | ~                                           |
| Personnaliser la page de garde des rapports : <b>NON</b>        |                                | ~                                           |
| Planifier un rappel automatique : NON                           |                                | ~                                           |
| Activer l'enquête démographique : OUI                           |                                | ~                                           |
| PRÉCÉDENT                                                       | ENREGISTRER + TERMINER PLUS    | SUIVANT                                     |

**Note :** Si vous activez l'option **Donner aux participants l'accès aux rapports** ou **Générer les rapports automatiquement**, l'achat des rapports sera nécessaire immédiatement après la configuration du projet. Cela permet d'éviter tout retard dans la génération des rapports et dans l'accès des participants à ces documents.

**Étape 7.** Si votre projet est **sur invitation individuelle**, vous serez invité à modifier l'e-mail d'invitation, qui informe les participants qu'ils ont des questionnaires à compléter. Il est possible d'éditer l'objet, l'en-tête et le contenu du message.

Une fois l'e-mail d'invitation modifié, vous pouvez vérifier les détails du projet qui s'affichent à droite et effectuer d'éventuelles modifications.

Lorsque tout est prêt, plusieurs options s'offrent à vous :

- Planifier l'envoi pour plus tard en cliquant sur Planifier plus tard,
- Envoyer immédiatement en cliquant sur Envoyer maintenant,
- Enregistrer et finaliser plus tard si vous préférez y revenir ultérieurement.

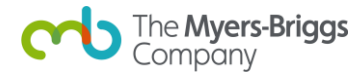

| er les participants                | Ajouter des rapports                    | ÉTAPE 3<br>Définir les options | Planifier/Envoyer une invitation                    |
|------------------------------------|-----------------------------------------|--------------------------------|-----------------------------------------------------|
| TAPE 4 : Planif                    | ier/Envoyer l'invitation p              | oar e-mail                     | <u>AIDE</u> ~                                       |
| nvitation par e-ma                 | 1                                       |                                |                                                     |
| À                                  |                                         | APERCU                         | PARTICIPANTS                                        |
| Vos participants qui o             | doivent remplir un ou plusieurs questio | nnaires                        | 1                                                   |
| no-reply@themyersbi                | riggs.net                               |                                | MODIFIER                                            |
| Votre questionnair                 | re à compléter                          |                                | RAPPORTS                                            |
| MESSAGE :<br>Cher/Chère (Pr&       | #233;nom, par ex. Jean) 🗸 🗸             |                                | 1. MBTI® Personal Impact Report (Global<br>Step I™) |
| Voici le lien pour                 | compléter votre questionnaire.          |                                | MODIFIER                                            |
|                                    |                                         |                                | OPTIONS                                             |
|                                    |                                         |                                | Générer les rapports automatiquement ::             |
| Click here to get s                | itarted. (?)                            |                                | Donner aux participants l'accès aux                 |
| Bien cordialeme                    | nt.                                     |                                | rapports :: OUI AFFICHER TOUT ~                     |
| The Myers-Brigg                    | s Company France                        |                                |                                                     |
|                                    |                                         | PL                             |                                                     |
| <ul> <li>M'avertir lors</li> </ul> | que les invitations par e-mail sont er  | nvoyées à mes participants     |                                                     |
|                                    |                                         |                                |                                                     |

Si votre projet est créé avec **un lien générique**, vous serez invité à générer le lien de votre projet. Vérifiez les détails du projet à droite et apportez les modifications nécessaires.

Lorsque tout est prêt, cliquez sur **Générer le lien** pour obtenir le lien de votre projet.

| ETAPE 1 ETAPE 2<br>Ajouter des rapports Définir les of                                                                                                    | 2 ÉTAPE 3<br><sub>ptions</sub> Générer le lien du projet                        |
|----------------------------------------------------------------------------------------------------|---------------------------------------------------------------------------------|
| TAPE 3 : Générer le lien du projet                                                                                                    | AIDE ~                                                                          |
| ien du projet                                                                                                    |                                                                                 |
|                                                                                                    | RAPPORTS                                                                        |
| Le lien pour votre projet n'a pas pu être cre                                                                                                    | 1. MBTIComplete avec Rapport de Profil<br>ÓÉ. MBTI® Niveau I™ Global (Français) |
|                                                                                                    | MODIFIER                                                                        |
|                                                                                                    | OPTIONS                                                                         |
|                                                                                                    | Donner aux participants l'accès aux<br>rapports :: NON                          |
| Vouillez vérifier les détails de votre projet à droite et apporter les mo                                                                                                 | Mavertir lorsqu'up                                                              |
| veunez venner les decans de voue project à droite et apporten les no<br>nécessaires. Après avoir terminé, cliquez sur <b>Générer le lien</b> pour gén<br>de votre projet. | AFFIC<br>GÉNÉRER LE LIEN                                                        |
|                                                                                                    |                                                                                 |

**Étape 8.** Une fois votre e-mail d'invitation envoyé ou planifié, ou votre lien de projet généré, une page de confirmation s'affichera. Depuis cette page, vous pourrez ajouter des rapports à votre panier et consulter les prochaines étapes recommandées.

| Note : Si votre projet est créé avec <b>un lien générique</b> , vous devez |
|----------------------------------------------------------------------------|
| copier le lien du projet et l'envoyer à vos participants depuis votre      |
| propre adresse e-mail afin qu'ils puissent passer leurs questionnaires.    |

| /   |                                                                                                    |                                                                                                    |
|-----|----------------------------------------------------------------------------------------------------|----------------------------------------------------------------------------------------------------|
| Éta | apes suivantes 🔵                                                                                                    |                                                                                                    |
|     |                                                                                                    |                                                                                                    |
| -   | Gérer votro projet                                                                                                    |                                                                                                    |
| 9   | Gerer votre projec                                                                                                    |                                                                                                    |
|     | Le Tableau des projets, accessible dans l'onglet Mes Projets, v                                                             | rous permet de suivre l'évolution de votre projet. Vous pouvez y                                                                                                    |
|     | consulter le nombre de participants ayant rempli un question<br>apporter des modifications à votre projet. Cliquez sur Gére | naire, acceder aux rapports disponibles pour le telechargement et                                                                                                    |
|     | Retour au Tableau des projets pour voir tous vos projets.                                                                   |                                                                                                    |
|     | Co<br>qu                                                                                                    | piez le lien suivant et envoyez-le par e-mail à vos participants pour qu'ils puissent répondre au<br>estionnaire                                                                                                    |
|     | GÉRER CE PROJET RETOUR AU TABLEAU DES PROJE                                                                                 | COMMENT LEAN                                                                                                    |
|     |                                                                                                    |                                                                                                    |
|     |                                                                                                    |                                                                                                    |
| 2   | Ajouter les rapports à votre panier d'achat                                                                                 | ranes suivantes                                                                                                    |
|     | Si yous n'avez pas assez de crédits dans votre inventaire po                                                                | apes surver res                                                                                                    |
|     | compléter. Nous vous invitons à cliquer sur Ajouter au par 👩                                                                | Envoyer le lien du projet par e-mail                                                                                                    |
|     | panier et procéder à l'achat ultérieurement. Sinon, cliquez                                                                 | Vous avez configuré votre projet en mode Lien générique. Persez à copier le lien du projet indiqué ci-dessus et l'envoyer à vos<br>participants par e mail, nour public puissant compiléer le puisetionnaire. Remensue : Pour indépuir le lien dans vetre e avail : diouxé z |
|     | proceder au palement. Vous pourrez modifier la quantite e                                                                   | le bouton droit de la sourts et sélectionnez Coller.                                                                                                    |
|     | Rapports sélectionnés                                                                                                    | COMER LE LIEN                                                                                                    |
|     | 1. MBTI® Personal Impact Report (Global Step I™) 0 CR                                                                       |                                                                                                    |
|     |                                                                                                    | Le Tableau des projets<br>Le Tableau des projets, accessible dans l'onglet Mes Projets, vous permet de suivre l'évolution de votre projet. Vous pouver y                                                                                                    |
| /   | A IOUTER AU PANIER + ACHETER PLUS TARD                                                                                      | consulter le nombre de participants ayant rempli un questionnaire, accéder aux rapports disponibles pour le téléchargement et<br>apporter des modifications à votre projet. Cliquez sur Géner ce projet pour voir ou changer les détails de ce projet, ou cliquez sur        |
|     |                                                                                                    |                                                                                                    |

Une fois que vous quittez la page de confirmation du projet, vous pourrez retrouver votre projet dans le tableau des projets en cliquant sur l'onglet **Mes projets**.

|                             |             |                  | 🔀 Contactez          | -nous | $\triangle$ Compte $\sim$ | Panier |
|-----------------------------|-------------|------------------|----------------------|-------|---------------------------|--------|
| The Myers-Briggs<br>Company | MES PROJETS | MBTIONLINE TEAMS | CRÉDITS + RESSOURCES | BOUTI | IQUE                      |        |
|                             |             |                  |                      |       |                           |        |

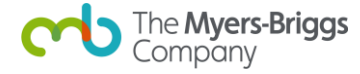

# 2. Quelle est la différence entre un projet sur invitation et un projet créé avec un lien générique ?

Les **projets sur invitation individuelle** nécessitent d'ajouter le prénom, le nom et l'adresse e-mail des participants à votre projet. Seuls les participants que vous avez ajoutés pourront compléter les questionnaires.

Une fois la création et la configuration du projet terminées, Elevate<sup>®</sup> enverra automatiquement un e-mail d'invitation aux participants pour les informer qu'ils ont des questionnaires à compléter.

**Note :** Les projets sur invitation individuelle offrent un meilleur contrôle sur les personnes autorisées à passer les questionnaires.

Les **projets avec lien générique** ne nécessitent pas d'ajouter de participants à votre projet : il suffit de générer un lien de projet.

Pour permettre aux participants de compléter leurs questionnaires, vous devez leur envoyer ce lien par e-mail depuis votre propre adresse mail. Toute personne ayant accès au lien pourra passer un questionnaire, mais vous ne serez facturé que pour les rapports que vous téléchargerez.

#### 3. Est-il possible de supprimer un projet?

Oui, il est possible de supprimer un projet s'il est au statut **Brouillon** ou **Programmé.** 

Pour supprimer un projet, suivez les étapes suivantes :

**Étape 1.** Accédez au tableau des **projets** dans l'onglet de navigation **Mes projets**, puis cliquez sur l'onglet **Brouillons** ou **Programmés**.

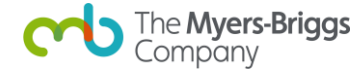

Étape 2. Une fois que vous avez trouvé le projet à supprimer, cliquez sur le bouton Supprimer dans la colonne **Actions**.

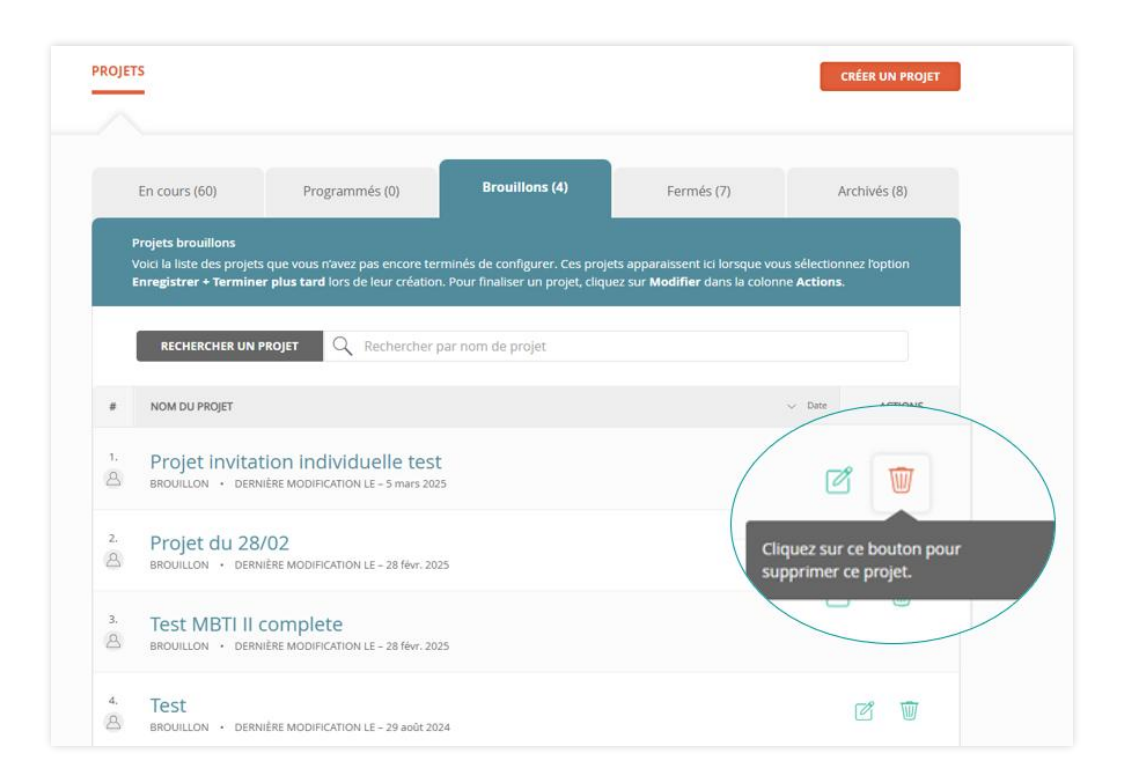

Étape 3. Pour confirmer la suppression du projet, cliquez sur **Oui, supprimer** dans la fenêtre de confirmation.

| Cuparimon           | la projet                 |                                                                                                    |                   | > |
|---------------------|---------------------------|----------------------------------------------------------------------------------------------------|-------------------|---|
| Supprimer           | le projet                 |                                                                                                    |                   |   |
| Êtes-vous sûr d     | e vouloir suppri          | mer ce proie                                                                                                    | t?                |   |
|                     |                           |                                                                                                    |                   |   |
| A noter : Il s'agit | d'une                     | inep                                                                                                    | eut être annulée. |   |
| /                   | Contraction of the second | and the state of the second second second second second second second second second second second second second |                   |   |

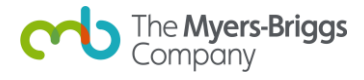

## 4. Comment envoyer un questionnaire à ses participants ?

L'envoi d'un questionnaire à vos participants dépend du type de projet : sur invitation individuelle ou avec lien générique.

**Si votre projet est sur invitation individuelle :** un e-mail est automatiquement envoyé aux participants. Son contenu correspond aux informations saisies lors de la création du projet. Ce type de projet vous permet de mieux contrôler qui passe les questionnaires.

**Si votre projet est avec lien générique :** vous devez copier le lien du projet et l'envoyer manuellement aux participants depuis votre propre adresse mail. Toute personne ayant accès au lien pourra passer un questionnaire, mais vous serez facturé uniquement pour les rapports que vous téléchargerez.

# 5. Comment savoir si les participants ont complété leur questionnaire ?

Vous recevrez une notification lorsque les questionnaires seront terminés, en fonction du paramétrage de l'option **M'avertir lorsqu'un questionnaire est complété** choisi lors de la création du projet.

Si vous avez sélectionné **"Oui"**, vous recevrez un e-mail à chaque fois qu'un participant aura terminé son questionnaire.

Si vous avez sélectionné **"Non"**, vous devrez vous connecter à votre compte Elevate<sup>®</sup> et vérifier manuellement le statut de vos participants.

Pour vérifier manuellement le statut des participants, suivez ces étapes :

Étape 1. Cliquez sur l'onglet de navigation Mes projets.

|                             |                |                | 🔀 Contactez          | z-nous | $\triangle$ Compte $\sim$ | $\stackrel{0}{\bigvee}$ Panier |
|-----------------------------|----------------|----------------|----------------------|--------|---------------------------|--------------------------------|
| The Myers-Briggs<br>Company | MES PROJETS MB | TIONLINE TEAMS | CRÉDITS + RESSOURCES | BOUT   | IQUE                      |                                |
|                             |                |                |                      |        |                           |                                |

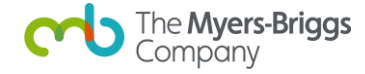

| ETS                                                                                 |                                   |                                                       |                                                                    | CRÉER UN PROJ            |
|-------------------------------------------------------------------------------------|-----------------------------------|-------------------------------------------------------|--------------------------------------------------------------------|--------------------------|
| En cours (60)                                                                       | Programmés (0)                    | Brouillons (4)                                        | Fermés (7)                                                         | Archivés (8)             |
|                                                                                     |                                   |                                                       |                                                                    |                          |
| Ouvrir les projets                                                                  |                                   |                                                       |                                                                    |                          |
| Ouvrir les projets<br>Il s'agit de projets actifs                                   | s, c'est à dire qu'une invitation | électronique a été envoyée aux                        | participants, ou qu'un lien génériqu                               | ue a été créé            |
| Ouvrir les projets<br>Il s'agit de projets actif<br>RECHERCHER UN                   | , c'est à dire qu'une invitation  | électronique a été envoyée aux<br>r par nom de projet | participants, ou qu'un lien génériqu                               | ue a été créé            |
| Ouvrir les projets<br>Il s'agit de projets actifs<br>RECHERCHER UN<br>NOM DU PROJET | e, c'est à dire qu'une invitation | électronique a été envoyée aux<br>r par nom de projet | participants, ou qu'un lien génériqu<br>RAPPORTS À TÉLÉCHARGER 🛛 🗘 | Je a été créé<br>ACTIONS |

Étape 2. Dans le tableau des **projets**, recherchez le projet souhaité, puis cliquez sur son **nom**.

**Étape 3.** Dans l'onglet **Gérer les participants + Télécharger les rapports**, faites défiler jusqu'à la **liste des participants**, puis cliquez sur le filtre **Statut du questionnaire**.

|                                                                                                    | Gérer les participants +                         |                                                                             | RET                       | OUR AUX PROJET |
|----------------------------------------------------------------------------------------------------|--------------------------------------------------|-----------------------------------------------------------------------------|---------------------------|----------------|
| Voir le récapitulatif                                                                                              | Télécharger les rapports                         | Ajouter Rapports + Supports<br>pédagogiques                                 | Modifie                   | r les options  |
|                                                                                                    |                                                  |                                                                             |                           | <u>AIDE</u> ~  |
| Je souhait                                                                                                    | Sélectionnez une action puis cliquez si          | ur Aller.                                                                   | ~                         | ALLER          |
| te des partic                                                                                                    | ipants )                                         |                                                                             |                           |                |
|                                                                                                    | lpants                                           |                                                                             |                           |                |
|                                                                                                    | Ipants                                           |                                                                             |                           |                |
| RAPPORTS<br>Pour télécharger les ray<br>dans fen-tête du tableau.                                                  | pports, cochez les cases correspondantes dans la | colonne <b>Rapports</b> ci-dessous, puis cliq                               | uez sur <b>Télécharge</b> | r les rapports |
| Pour télécharger les ra<br>dans len-tête du tableau.<br>RECHERCHER LES<br>PARTICIPANTS                             | pports, cochez les cases correspondantes dans la | colonne <b>Rapports</b> ci-dessous, puis cliq<br>participant                | uez sur <b>Télécharge</b> | r les rapports |
| RAPPORTS<br>Pour télécharger les ray<br>dans l'en-tête du tableau.<br>RECHERCHER LES<br>PARTICIPANTS<br>FILTRER PA | pports, cochez les cases correspondantes dans la | colonne <b>Rapports</b> ci-dessous, puis cliq<br>participant<br>J RAPPORT ~ | Jez sur Télécharge        | r les rapports |

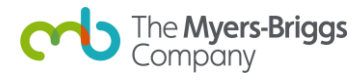

**Étape 4.** En cliquant sur le filtre **Statut du questionnaire**, le menu déroulant s'ouvrira. Cochez la case **Terminé** pour filtrer le tableau et afficher uniquement les rapports des participants ayant complété leur évaluation. Cliquez sur le bouton **X** pour fermer le menu déroulant.

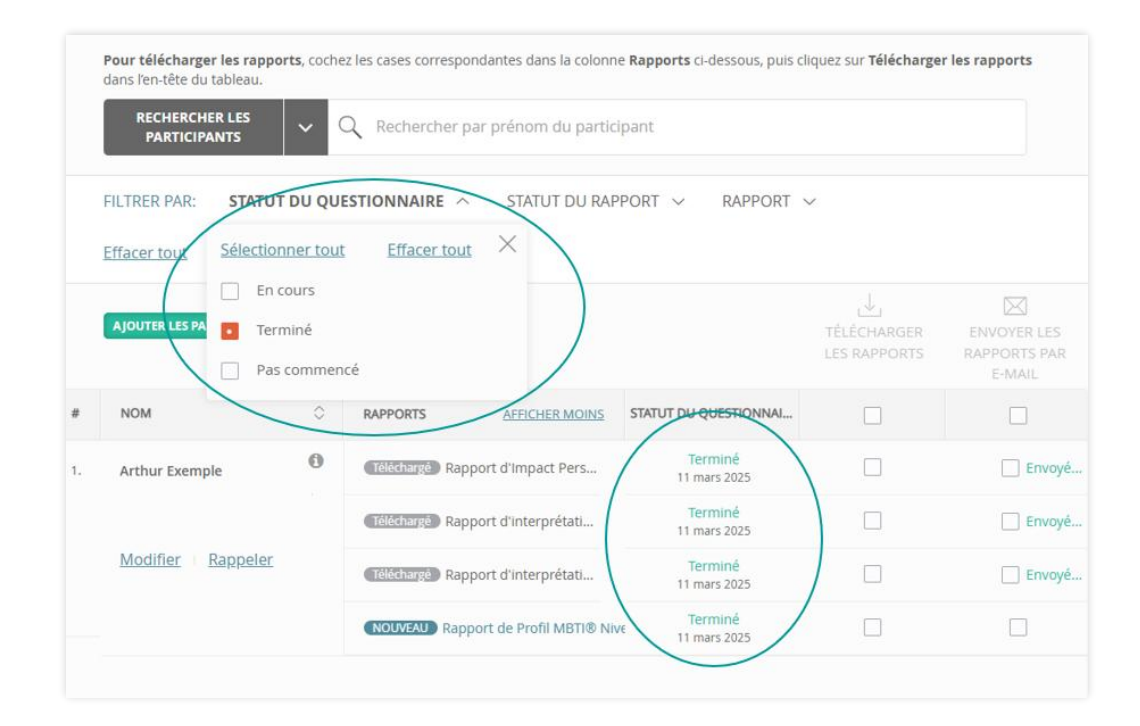

### Besoin d'aide ?

N'hésitez pas à connecter notre Service client :

01 55 34 92 06

support.eu@themyersbriggs.com

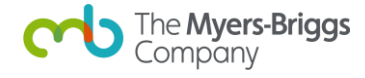